**PASSAGE MEETING** Role: Department Administrator

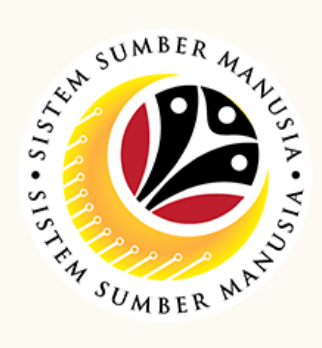

This module is an online application process of managing Passage Allowance for overseas meeting in SSM, subject to employee's eligibility and Treasury Department's final approval, following JPM's Circular 5/2015.

Below is the quick guide for Department Administrator to Submit / Edit / Delete Passage Meeting Application:

## **Submit Passage Meeting Application** In SAPGUI (front-end Select the Add Button to system), click on create a new application Application Submission tile My Payslip Add Copy Delete By Departm se Moetir Under Member & Travel Fill in the IC Number and **Details**, fill in all the **required Date of Birth** information Head of Group IC Number: Date of Birth: MMM d, Ok Cancel No. IC Name

Click on **Attachment** tab

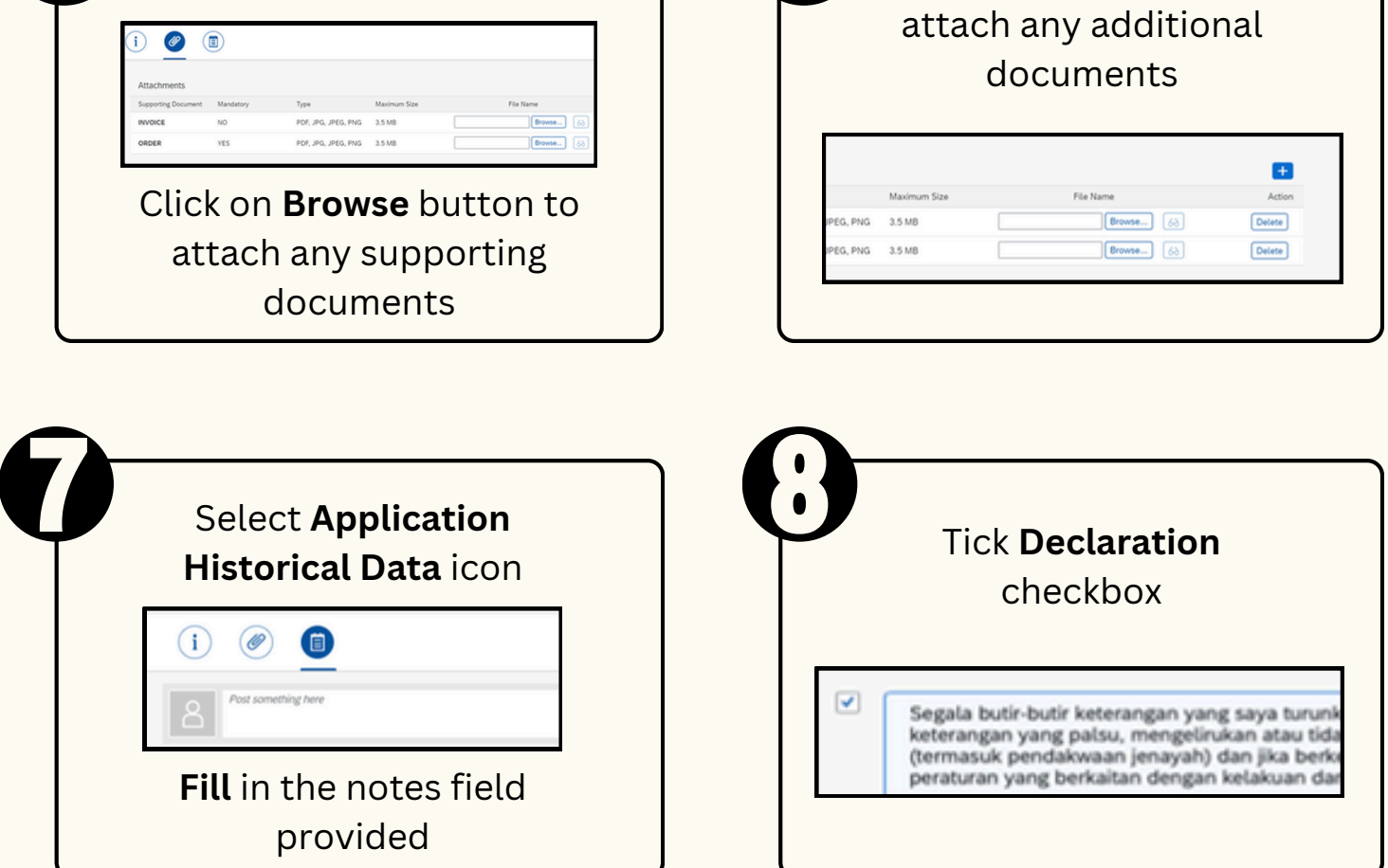

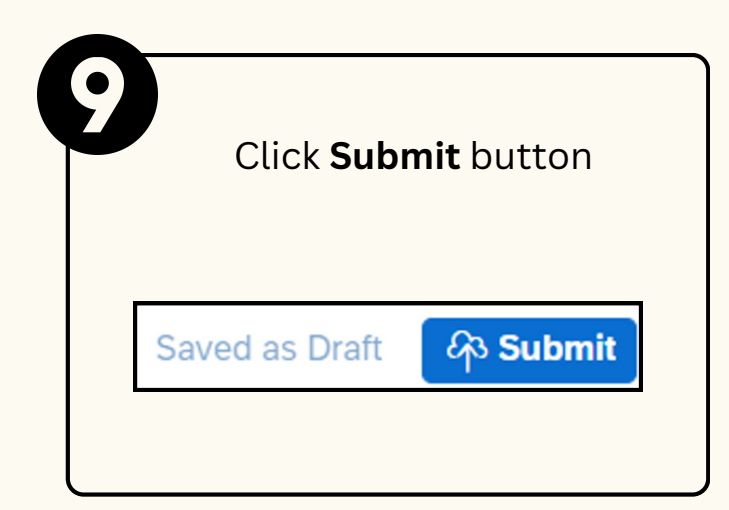

+673 238 2227

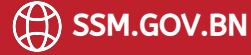

Click Add (+) button to

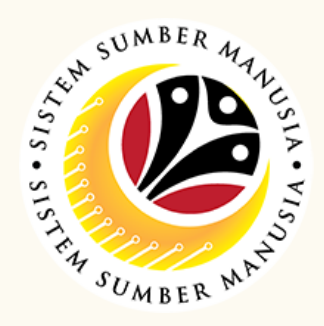

## **Edit Drafted Passage Meeting Application**

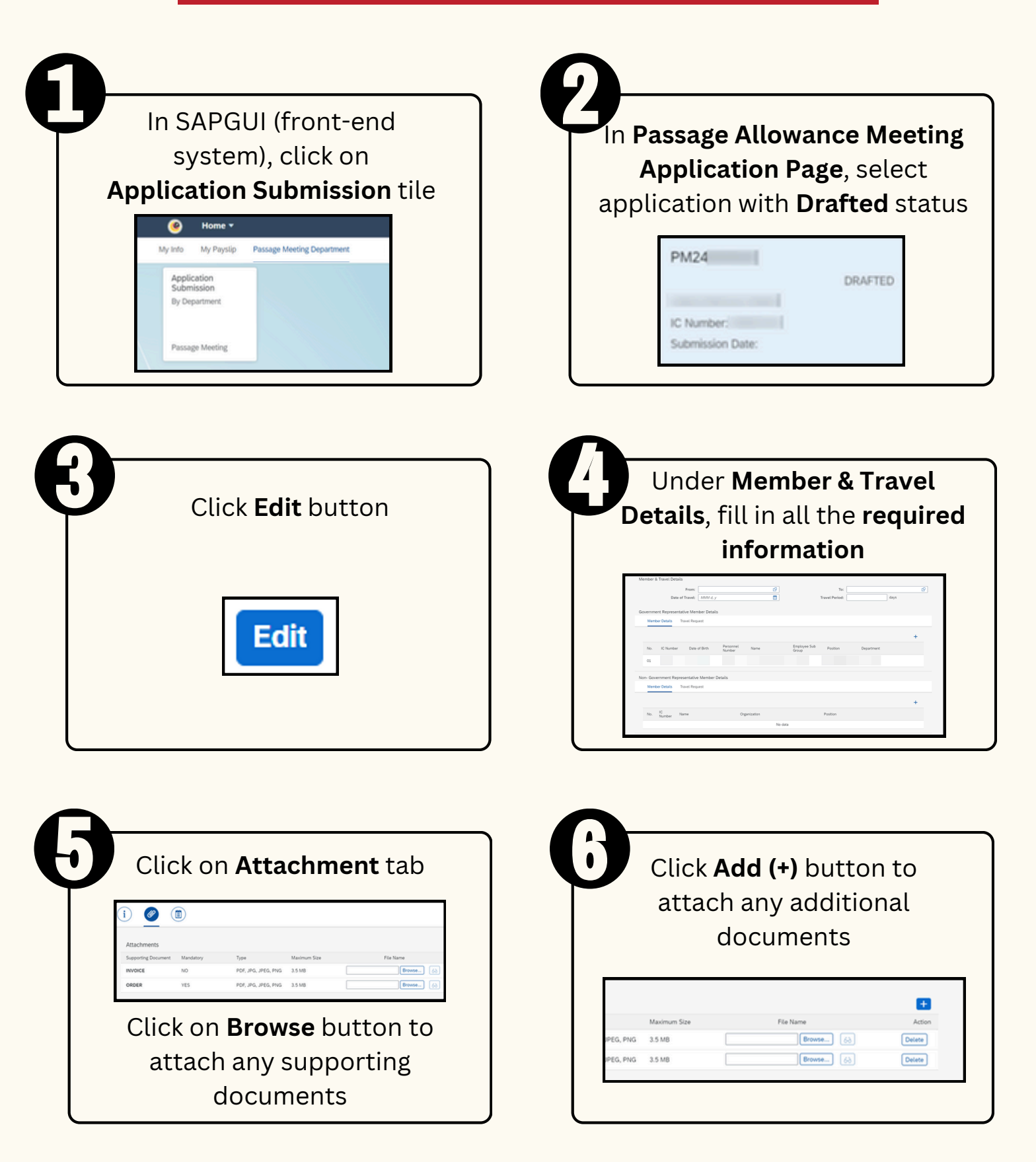

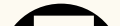

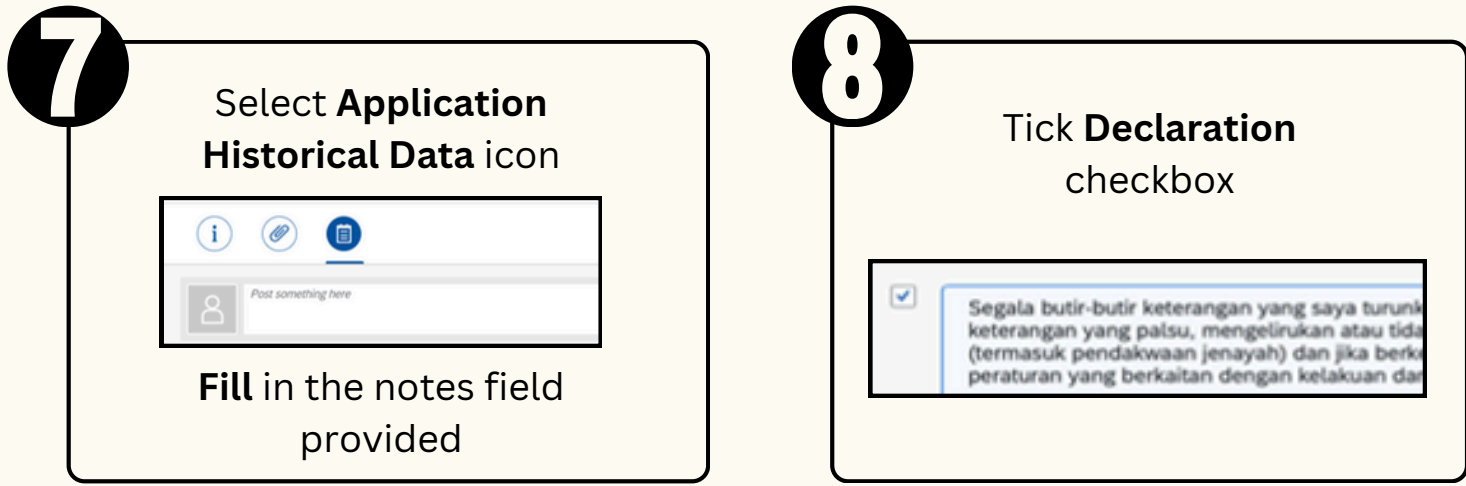

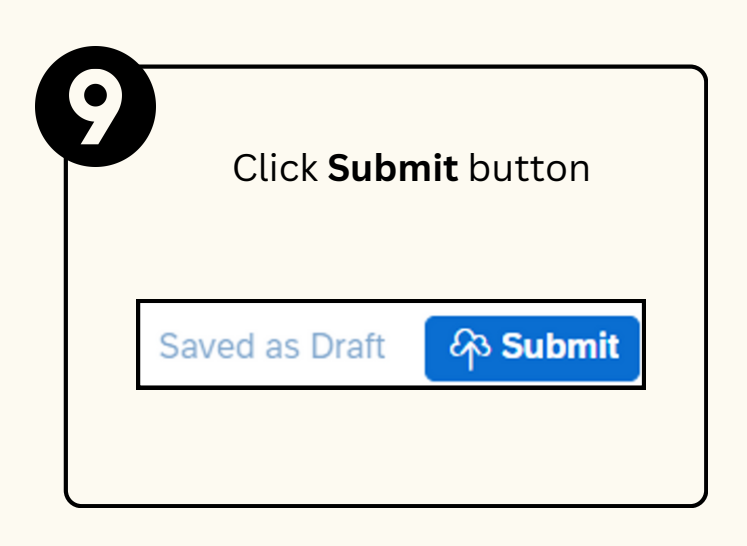

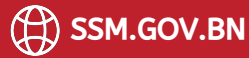

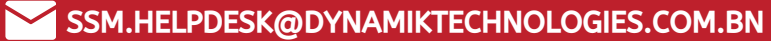

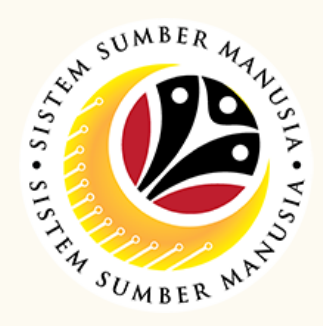

## **Delete Drafted Passage Meeting Application**

| In SAPGUI (front-end system), click on   Application Submission tile   Image: State of the system of the system of th | In Passage Allowance Meeting<br>Application Page, select<br>application with Drafted status |
|----------------------------------------------------------------------------------------------------|---------------------------------------------------------------------------------------------|
| Click <b>Delete</b> button                                                                                                    | <b>Delete</b> message will be displayed                                                     |
| Add Copy Delete                                                                                                    | Application deleted<br>successfully                                                         |

Please refer to the User Guide for a step-by-step guide. Passage Meeting User Guide is available on SSM Info Website:

www.jpa.gov.bn/SSM

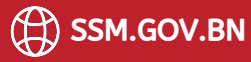